# **Microsoft Office 365**

Nous allons voir comment créer et récupérer les éléments permettant de réaliser une liaison entre votre système ESIA et Microsoft Office365

# Création de l'application

Une fois connecté dans votre centre d'administration Azure Active Directory. Cliquez sur « Azure Active Directory » et ensuite sur « Applications d'entreprise ».

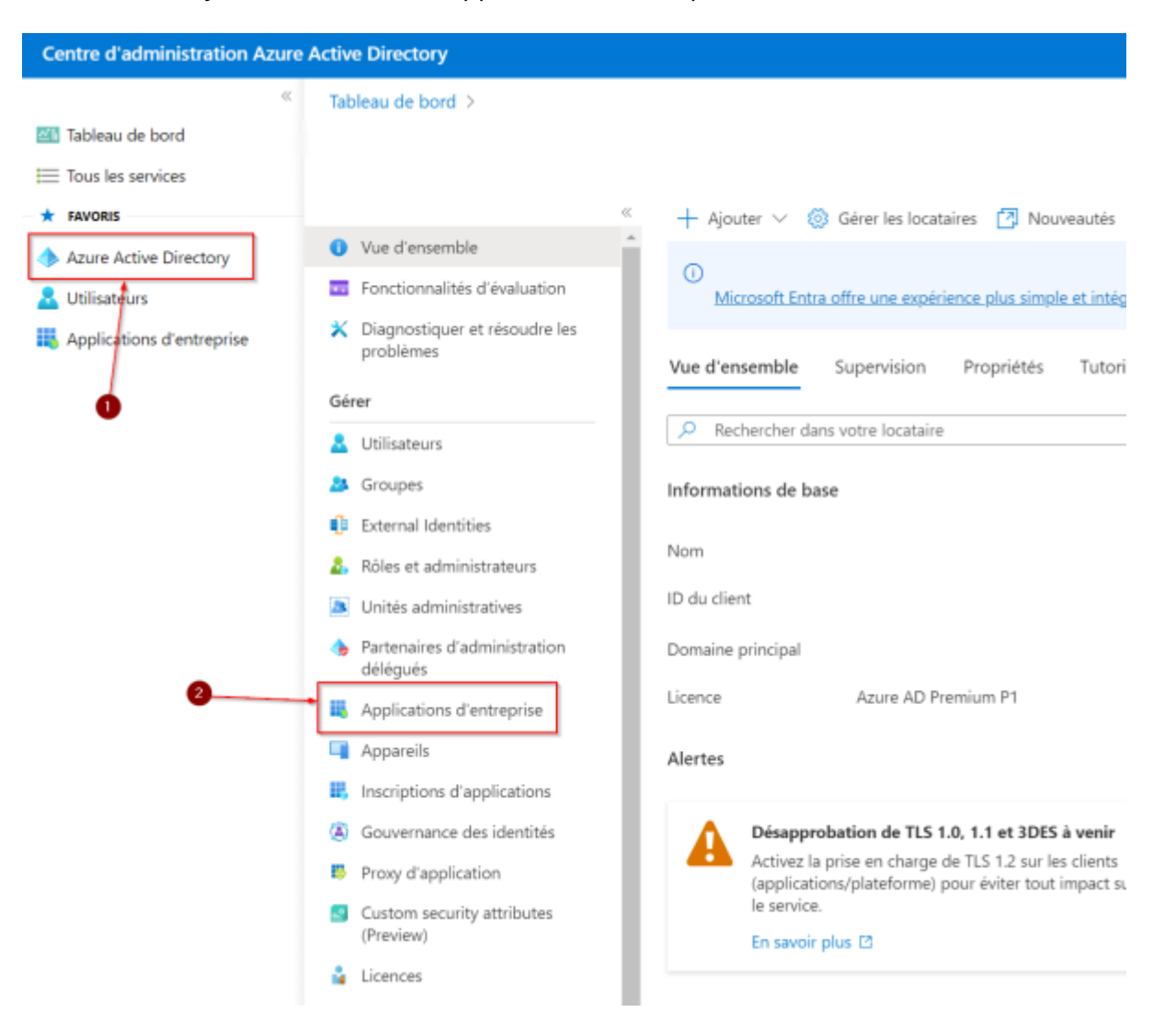

Il faut ensuite cliquer sur « Nouvelle application ».

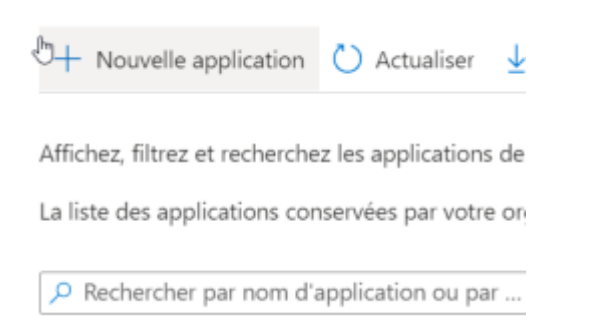

#### Maintenant, allez sur « Créer votre propre application »

| Google Cloud Platform                                 |
|-------------------------------------------------------|
|                                                       |
| $\mathbf{C}$ (                                        |
| Google Cloud                                          |
|                                                       |
|                                                       |
|                                                       |
| En savoir plus sur le proxy d'application             |
| accès à distance sécurisé à vos applications locales. |
|                                                       |
|                                                       |

Indiquer le nom de votre application et cocher la case « Register an application to integrate with Azure AD (app you are developing)». Même si votre interface est en français cette option est non traduite actuellement (10 octobre 2022).

Cliquez ensuite sur « Créer ».

 $\times$ 

## Créer votre propre application

₽ Des commentaires ?

Si vous développez votre propre application, utilisez Proxy d'application ou souhaitez intégrer une application qui ne figure pas dans la galerie, vous pouvez créer votre propre application ici.

Quel est le nom de votre application ?

Esia

Que voulez-vous faire avec votre application ?

 Configurer le proxy d'application pour un accès à distance sécurisé à une application locale

Register an application to integrate with Azure AD (App you're developing)

Integrate any other application you don't find in the gallery (Non-gallery)

## Nous avons trouvé les applications suivantes qui peuvent correspondre à votre entrée

Nous vous recommandons d'utiliser les applications de la galerie quand cela est possible.

| UXPressia    |
|--------------|
| ID LeaksID   |
| Asite        |
| TESMA" TESMA |
| Salestim     |

 $\square$ 

Créer

# Sélectionner le type de compte « Compte dans cet annuaire d'organisation uniquement (XXXXX uniquement – Locataire unique) ».

| <pre>scrice use application definition of a definition of a de</pre>                                     | ibleau de bord > Intradel SCRL   Applications d'entreprise > Applications d'entreprise   Toutes les applications > Parcourir la galerie Azure AD >                                                                                                    |                                 |
|----------------------------------------------------------------------------------------------------|----------------------------------------------------------------------------------------------------|---------------------------------|
| Nome         interdedence durations provides provides of provides with interviewed ender the interviewed ender the interviewed endererviewed ender the interviewed endererviewed endererv                                                                                                    | nscrire une application                                                                                                    |                                 |
| Nome:         tage:         tage:         upped:       tage:         upped:       tage:                                                                                                    |                                                                                                    |                                 |
| <pre>middloage doe utilisateur poor cette application 10 poor tier modifie ubitiverement.</pre>                                                                                                    | Nom                                                                                                    |                                 |
| tis<br>per du comptes pris en charge<br>u por utilier crete application ou scode à cette API ?<br>Comptes dans ou narvaise d'organitation fout annaite Azure AD - Multisotatieri (<br>Comptes dans ou narvaise d'organitation fout annaite Azure AD - Multisotatieri et comptes Microsoft personnels (par exemple,<br>Spre, Koli)<br>Comptes dans ou narvaise d'organitation fout annaite Azure AD - Multisotatieri et comptes Microsoft personnels (par exemple,<br>Spre, Koli)<br>Comptes dans ou narvaise d'organitation fout annaite Azure AD - Multisotatieri et comptes Microsoft personnels (par exemple,<br>Spre, Koli)<br>Comptes dans ou narvaise d'organitation fout annaite Azure AD - Multisotatieri et comptes Microsoft personnels (par exemple,<br>Spre, Koli)<br>Comptes dans out et regulare pour la player d'es coloniari d'auforentification:<br>et de redirection (facultatif)<br>In interacement la risponse d'authentification à cet UBI une fils l'utilizateur authentific forunci cod maintenant et facultatif et cole pour<br>endé d'utilizateur requise pour la player d'es coloniaris d'auforentification.<br>rèdectionner une plateforme ver plateforme ver legaler pour la player d'es coloniaris d'auforentification.<br>rèdectionner une plateforme ver plateforme de la glecie et d'autre applications estense à votre organisation en les ajoutant à partir de Applications d'entere<br>exertineare, veru exerptes las us tangelle vous travailles. Intégres des applications de la galerie et d'autre applications estense à votre organisation en les ajoutant à partir de Applications d'entere<br>contenant, vous exceptes las us tangelle vous travailles. Intégres des applications de la galerie et d'autre applications estense à votre organisation en les ajoutant à partir de Applications d'entere<br>exertineare, vous exceptes las us tangelles vous travailles. Intégres des applications de la galerie et d'autre applications estenses à votre organisation en les ajoutant à partir de Applications d'enterer<br>exertineare, vous exceptes las us tangelles est apartires des applications de la galerie et d'autre | om d'affichage côté utilisateur pour cette application (il peut être modifié uhérieurement).                                                                                                    |                                 |
| <pre>pep de comptes pris en charge iu pur utilier crete application ou socie à cetta API ?</pre>                                                                                                    | Esia                                                                                                    |                                 |
| <pre>interview des application ou coder à cette API ?</pre>                                                                                                    | vpes de comptes pris en charge                                                                                                    |                                 |
| <pre>retrore to the constrained organisation uniquement ( uniquement - Locataire unique) Comptex dans un annuaire d'organisation (dout annuaire Azure AD - Multilocataire) et comptex Microsoft personnels (par exemple, Sper, Boa) Comptex Microsoft personnels uniquement + Locataire et acutes Microsoft personnels (par exemple, Sper, Boa) Comptex Microsoft personnels uniquement + Locataire et acutes Microsoft personnels (par exemple, Sper, Boa) To motifie difference in (facultatif) To motifie difference in annuaire Azure AD - Multilocataire) et comptex Microsoft personnels (par exemple, Sper, Boa) To motifie difference in the acute acute a</pre>                                     | ui paut utiliser cette application ou accider à cette API 7                                                                                                    |                                 |
| Comptes data un annuaire d'organization (bout annuaire Azure AD - Multilocataire)<br>Comptes data un annuaire d'organization (bout annuaire Azure AD - Multilocataire) et comptes Microsoft personnels (par exemple,<br>Sper, Mico)<br>Comptes Microsoft personnels uniquement<br>des moi à chaise<br>RI de redirection (facultatif)<br>son recurserons hereionne d'authentification à ot URI une fris l'utilizateur authentific Fournir codi maintenant est facultatif et colla prut<br>te modifie utilizieurement, mais une valeur est requise pour la plupart des scienzios d'authentification.<br>ailectionner une plateforme v par ex, https://example.com/auth                                                                                                    | Comptes dans cet annuaire d'organisation uniquement ( uniquement - Locataire unique)                                                                                                    |                                 |
| complex dans un annuaire d'organisation (bout annuaire Azur AD - Multilocataire) et comptes Microsoft pesonnels (par exemple. Sppe. Koal)         comptex forces       comptex forces         der moi à droisi       Ri der redirection (facultatif)         sur redurge d'adurber/fication à et UB une fois lufilateur authentifié. Fournir cest maintenant est facultatif et cella prot         ein ordifé ultriterurement, mais une avaiure est requipe pour la plupart des socharios d'authentification.         eincidencer une plateforme       par ex., https://example.com/auth                                                                                                    | Comptex clans un annuaire d'organisation (tout annuaire Azure AD - Multilocataire)                                                                                                    |                                 |
| comptex Monosoft personnels uniquement         det moi à docki         RI de redirection (facultatif)         sus interments la ripponte d'authentification à ort UII une fris l'utilizateur authentification.         béncionne une plateforme von plateforme von la player des softwarios d'authentification.         béncionne une plateforme von plateforme von la player des softwarios d'authentification.         béncionne une plateforme von plateforme von la player des softwarios d'authentification.         béncionne une plateforme von plateforme von la player des softwarios d'authentification.         béncionne une plateforme von plateforme von la player des softwarios d'authentification.         béncionne une plateforme von plateforme von plateforme des softwarios d'authentification.         béncionne une plateforme von plateforme von la plateforme des softwarios d'authentification.         béncionne une plateforme von plateforme des softwarios de la guèrie et d'autres applications esternes à votre organisation en les sjoutant à partir de Applications d'entree         continuer, von asceptez les statigies de la plateforme Microsoft c <sup>*</sup>                                                                                                    | Comptes dans un annuaire d'organisation (tout annuaire Azure AD - Multilocataire) et comptes Microsoft personnels (par exemple,<br>Skype, Xbox)                                                                                                    |                                 |
| deze moi à choixir RI de redirection (facultatif) sur retourneour la réponse d'authentification à ort URI une fois l'utilizator authentifié fruuni cei maintenant est facultatif et cela paut re modifié utilizionne: une plateforme v per ce. https://waample.com/auth per ce. https://waample.com/auth                                                                                                    | Comptes Microsoft personnels uniquement                                                                                                    |                                 |
| Ri de redirection (facultati)<br>su retourneons la réponse d'authentification à act UBI une fois l'utilisateur authentifié. Fournir cosi maintenant est facultatif et cela peut<br>re modifié diférieurement, mais une valeur est require pour la plugar des scienarios d'authentification.<br>Bièccionne: une plateforme v [per es. https://eaamplac.com/auth]<br>su retourne com plateforme v [per es. https://eaamplac.com/auth]                                                                                                    | dez-mai à chaisr                                                                                                    |                                 |
| Ri de redirection (facultatif) us retournerons is réponse d'authentification à ort URI une fois l'utilisateur authentific fournir ceci maintenant est facultatif et cela peut re modifié ditéliseurnent, mais une valeur est requise pour la plupart des scénarios d'authentification.                                                                                                    |                                                                                                    |                                 |
| sus retournerons la réponse d'authentification à ort URI une fois l'utilisateur authentific. Fournir cod mainteenant est facultatif et cela peut<br>re modifie diférieurement, mais une voieur est requise pour la plugar des scénarios d'authentification.<br>Bélecionner une plateforme vieur est requise pour la plugar des scénarios d'authentification.                                                                                                    | RI de redirection (facultatif)                                                                                                    |                                 |
| Eélectionner une plateforme vie plateforme vie plat                                           | ous retournerons la réponse d'authentification à cet URI une fois l'utilisateur authentifié. Fournir ceci maintenant est facultatif et cela peut<br>re modifié ultérieurement, mais une valeur est requise pour la plupart des scénarios d'authentification. |                                 |
| crivez ici une application sur laquelle vous travaillez. Intégrez des applications de la galerie et d'autres applications estemes à votre organisation en les ajoutant à partir de Applications d'entreg                                                                                                    | Sélectionner une plateforme 🗸 par ex, https://exampla.com/auth                                                                                                    |                                 |
| scrivez ici une application sur laquelle vous travaillez. Intégrez des applications de la galerie et d'autres applications externes à votre organisation en les ajoutant à partir de Applications d'entrej<br>:continuant, vous acceptez les stratégies de la plateforme Microsoft 👌                                                                                                    |                                                                                                    | Ŀ                               |
| continuant, vous acceptez les stratégies de la plateforme Microsoft 👌                                                                                                    | scrivez ici une application sur laquelle vous travaillez. Intégrez des applications de la galerie et d'autres applications externes à votre organisation en les ajoutant à                                                                                   | partir de Applications d'entrep |
|                                                                                                    | s continuant, vous acceptez les stratégies de la plateforme Microsoft 🥂                                                                                                    |                                 |
|                                                                                                    |                                                                                                    |                                 |

ll faut

maintenant configurer les autorisations de l'application, Cliquez sur "Azure Active Directory", "All application". Dans le champ de recherche, indiquez le nom de l'application (ici: esia) et pour terminer cliquez sur votre application.

| Azure Active Directory admin                                                                                                    | center                                                                                                    |                                                                                                    |                                                                                                    |                                                                                                    | Ģ                                                            | P 🚳 🕐 Ā                                                | Ą                                                                   |   |
|----------------------------------------------------------------------------------------------------|----------------------------------------------------------------------------------------------------|----------------------------------------------------------------------------------------------------|----------------------------------------------------------------------------------------------------|----------------------------------------------------------------------------------------------------|--------------------------------------------------------------|--------------------------------------------------------|---------------------------------------------------------------------|---|
| Azure Active Directory admin<br>Carlo Dashboard<br>All services<br>Azure Active Directory<br>Azure Active Directory<br>Carlo Directory<br>Carlo Directory | center          Dashboard >       Enterprise application         Image       -Aure Active Direction         Overview       Image         Image       All applications         Image       Collections         Security       Collections         Security       Consent and permissions | stprise applications > Enterprise         tions   All application         ctory         + New application         View, filter, and search appli         The list of applications that         P esia         1 application found         Name       1 4         4       ESIA | e applications<br>ONS ···<br>Refresh 👱 Download (Exp<br>cations in your organization th<br>are maintained by your organization<br>X A<br>Object ID | oort) Preview info<br>hat are set up to use your Azu<br>zation are in application regis<br>pplication type == Enterprise<br>Application ID | E Columns E Pr<br>re AD tenant as their identit<br>trations. | Solution (D) starts with     Created on     10/10/2022 | Got feedback?<br>X type Add filters<br>↑↓ Certificate Expiry S<br>- | × |
| https://aad.portal.azure.com/#                                                                                                    | <ul> <li>Consent and permissions</li> <li>Activity</li> <li>Sign-in logs</li> <li>full Usage &amp; insights</li> <li>Audit logs</li> <li>Provisioning logs</li> <li>Access reviews</li> </ul>                                                                                           |                                                                                                    |                                                                                                    |                                                                                                    |                                                              |                                                        |                                                                     |   |

# **Autorisations**

Vous voilà maintenant dans la vue d'ensemble de l'application. Cliquez sur « Autorisations »

| Tableau de bord > App                                                    | lications d'entreprise > Applications d'entreprise   Toutes les applic                                      | cations >                                                         |                                                                                      |                                                                                      |
|--------------------------------------------------------------------------|----------------------------------------------------------------------------------------------------|-------------------------------------------------------------------|--------------------------------------------------------------------------------------|--------------------------------------------------------------------------------------|
| Esia   Vue d'ensem                                                       | ole                                                                                                    |                                                                   |                                                                                      |                                                                                      |
| K Vue d'ensemble                                                         | Propriétés                                                                                                  |                                                                   |                                                                                      |                                                                                      |
| Plan de déploiement                                                      | Nom ①                                                                                                    |                                                                   |                                                                                      |                                                                                      |
| Diagnostiquer et résoudre les<br>problèmes                               | Esia D d'application O                                                                                      |                                                                   |                                                                                      |                                                                                      |
| Gérer                                                                    |                                                                                                    |                                                                   |                                                                                      |                                                                                      |
| Propriétés                                                               | ID d'objet 🛈                                                                                                |                                                                   |                                                                                      |                                                                                      |
| A Propriétaires                                                          |                                                                                                    |                                                                   |                                                                                      |                                                                                      |
| & Rôles et administrateurs                                               | Getting Started                                                                                             |                                                                   |                                                                                      |                                                                                      |
| Utilisateurs et groupes                                                  |                                                                                                    |                                                                   |                                                                                      |                                                                                      |
| Authentification unique                                                  | • A Assilture des stilles some et des                                                                       | a Denvisionen des commerces                                       |                                                                                      | a di thua ann far                                                                    |
| Approvisionnement                                                        | groupes                                                                                                    | d'utilisateurs                                                    | 3. Accès conditionnel                                                                | <ul> <li>4. Libre-service</li> <li>Permettre aux utilisateurs de demander</li> </ul> |
| Proxy d'application                                                      | Fournir à des utilisateurs et groupes<br>snécifiques un accès aux applications                              | Vous devez créer des comptes<br>d'utilisateurs dans l'application | Securisez l'acces a cette application avec<br>une stratégie d'accès personnalisable. | l'accès à l'application à l'aide de leurs<br>informations d'identification Azure AD  |
| Libre-service                                                            | Attribuer des utilisateurs et des groupes                                                                   | En savoir plus                                                    | Créer une stratégie                                                                  | Prise en main                                                                        |
| <ul> <li>Attributs de sécurité personnalisés<br/>(préversion)</li> </ul> |                                                                                                    |                                                                   |                                                                                      |                                                                                      |
| Sécurité                                                                 | What's New                                                                                                  |                                                                   |                                                                                      |                                                                                      |
| <ul> <li>Accès conditionnel</li> <li>Autorisations</li> </ul>            | Sign in charts have moved!<br>The new Insights view shows sign in info along with other usefu               | ul application data. View insights                                |                                                                                      |                                                                                      |
| Chiffrement du jeton                                                     | Delete Application has moved to Properties<br>You can now delete your application from the Properties page. | . View properties                                                 |                                                                                      |                                                                                      |
| Activité                                                                 | Getting started has moved to Overview                                                                       |                                                                   |                                                                                      |                                                                                      |
| Journaux de connexion                                                    | The Getting Started page has been replaced by the steps abow                                                | e                                                                 |                                                                                      |                                                                                      |
| 🕍 Utilisation et insights                                                |                                                                                                    |                                                                   |                                                                                      |                                                                                      |
| Journaux d'audit                                                         |                                                                                                    |                                                                   |                                                                                      |                                                                                      |
| Provisionner des journaux                                                |                                                                                                    |                                                                   |                                                                                      |                                                                                      |
| Sevisions d'accès                                                        |                                                                                                    |                                                                   |                                                                                      |                                                                                      |
| Dépannage + support                                                      |                                                                                                    |                                                                   |                                                                                      |                                                                                      |
| 🕎 Assistant virtuel (préversion)                                         |                                                                                                    |                                                                   |                                                                                      |                                                                                      |
| Nouvelle demande de support                                              |                                                                                                    |                                                                   |                                                                                      |                                                                                      |

Maintenant, cliquez sur « Inscription de l'application » afin de lui donner les droits correspondants.

#### Last update: 2023/02/10 10:54

advanced:config\_365

| Tableau de bord > Esia<br>Esia   Autorisations<br>Application d'entreprise                                                                                                    |                                                                                                    |                                                                                                    |                                                                                                    |                                                                                                    |
|----------------------------------------------------------------------------------------------------|----------------------------------------------------------------------------------------------------|----------------------------------------------------------------------------------------------------|----------------------------------------------------------------------------------------------------|----------------------------------------------------------------------------------------------------|
| <ul> <li>Vue d'ensemble</li> <li>Plan de déploiement</li> <li>Diagnostiquer et résoudre les problèmes</li> <li>Gérer</li> <li>Propriétés</li> <li>Propriétés</li> <li>Propriétés</li> </ul> | <ul> <li>Actualiser           Révision des autorisations         R         Re commentain     </li> <li>Autorisations</li> <li>Les applications peuvent se voir accorder des autorisations d'accès à votre utilisateurs directement à l'application. En savoir plus.     </li> <li>Pour demander des autorisations supplémentaires pour cette application, u         En tant qu'administrateur, vous pouvez donner votre consentement au nor     </li> </ul> | es ?<br>organisation et ses données de trois manières différ<br>utilise <mark>s l'inscription de l'application.</mark><br>n de tous les utilisateurs de ce locataire, en veillant <i>i</i> | entes : Par un administrateur qui autorise l'application pour tous les ut<br>ce que les utilisateurs finaux ne soient pas priés de donner leur conse | ilisateurs, par un utilisateur qui autorise l'application ou ş<br>ntement lors de l'utilisation de l'application. Cliquez sur l |
| Rôles et administrateurs                                                                                                    | Accorder un conse                                                                                                    | entement d'administrateur pour Intradel SCRL                                                                                                    |                                                                                                    |                                                                                                    |
| <ul> <li>Utilisateurs et groupes</li> <li>Authentification unique</li> </ul>                                                                                                    | Consentement de l'administrateur Consentement de l'utilisateur                                                                                                    |                                                                                                    |                                                                                                    |                                                                                                    |
| Approvisionnement                                                                                                    | Nom de l'API                                                                                                    | $\uparrow_{\downarrow}  \text{Valeur de revendication}$                                                                                                    | ↑↓ Autorisation                                                                                                    | ↑↓ Туре                                                                                                    |
| Proxy d'application                                                                                                    | Microsoft Graph                                                                                                    |                                                                                                    |                                                                                                    |                                                                                                    |
| Attributs de sécurité personnalisés<br>(préversion)                                                                                                    | Microsoft Graph                                                                                                    | User.Read                                                                                                    | Sign in and read user profile                                                                                                    | Delegated                                                                                                    |
| Sécurité Caracterisations                                                                                                    | b                                                                                                    |                                                                                                    |                                                                                                    |                                                                                                    |

## Cliquez sur « Ajouter une autorisation »

|                                                                                                    | \$ <sup>2</sup> ···                                                                                        |                             |                                                                                                    |                                 |                                                                     |                       |                  |
|----------------------------------------------------------------------------------------------------|----------------------------------------------------------------------------------------------------|-----------------------------|----------------------------------------------------------------------------------------------------|---------------------------------|---------------------------------------------------------------------|-----------------------|------------------|
|                                                                                                    | 🖒 Actualiser 🛛 🔗 Des comm                                                                                  | entaires ?                  |                                                                                                    |                                 |                                                                     |                       |                  |
| 👯 Vue d'ensemble                                                                                                    |                                                                                                    |                             |                                                                                                    |                                 |                                                                     |                       |                  |
| 📣 Démarrage rapide                                                                                                    | 1 La colonne « Consentement de                                                                             | l'administrateu             | ır requis » indique la valeur par défaut pour une organisati                                                   | ion. Toutefois, le consentement | t de l'utilisateur peut être personn                                | alisé par autorisatio | n, utilisateur ( |
| 🚀 Assistant Intégration                                                                                                    | -                                                                                                    |                             |                                                                                                    |                                 |                                                                     |                       |                  |
| Gérer                                                                                                    | Autorisations configurées                                                                                  |                             |                                                                                                    |                                 |                                                                     |                       |                  |
| Personnalisation et propriétés                                                                                                    | Les applications sont autorisées à ap<br>consentement. La liste des autorisat                              | opeler des API              | quand elles reçoivent des autorisations de la part des                                                         | s utilisateurs/administrateurs  | a dans le cadre du processus de<br>plus sur les autorisations et le |                       |                  |
| Authentification                                                                                                    | consentement                                                                                               | ions contigure              |                                                                                                    | preation a beson. En savon      |                                                                     |                       |                  |
| 📍 Certificats & secrets                                                                                                    | $+$ Ajouter une autorisation $\checkmark$                                                                  | Accorder un                 | consentement d'administrateur pour                                                                             |                                 |                                                                     |                       |                  |
| Configuration du jeton                                                                                                    | API / noms des autorisations                                                                               | Туре                        | Description                                                                                                    | Consentement o                  | le l'a Statut                                                       |                       |                  |
|                                                                                                    | ,                                                                                                    |                             |                                                                                                    |                                 |                                                                     |                       |                  |
| → API autorisées                                                                                                    | ✓ Microsoft Graph (1)                                                                                      |                             |                                                                                                    |                                 |                                                                     |                       |                  |
| <ul> <li>API autorisées</li> <li>Exposer une API</li> </ul>                                                                                                    | ✓ Microsoft Graph (1)<br>User.Read                                                                         | Déléguée                    | Activer la connexion et lire le profil utilisateur                                                             | Non                             | ✓ Accordé pour                                                      | •••                   |                  |
| API autorisées     Exposer une API     Rôles d'application                                                                                                    | ✓ Microsoft Graph (1)                                                                                      | Déléguée                    | Activer la connexion et lire le profil utilisateur                                                             | Non                             | Accordé pour                                                        | ••••<br>. •••         |                  |
| <ul> <li>API autorisées</li> <li>Exposer une API</li> <li>Rôles d'application</li> <li>Propriétaires</li> </ul>                                                                                                    | <ul> <li>Microsoft Graph (1)</li> <li>User.Read</li> <li>Pour afficher et gérer les autorisatio</li> </ul> | Déléguée<br>ns et le consei | Activer la connexion et lire le profil utilisateur<br>ntement de l'utilisateur, essayez Applications d'entrep  | Non                             | Accordé pour                                                        |                       |                  |
| <ul> <li>API autorisées</li> <li>Exposer une API</li> <li>Rôles d'application</li> <li>Propriétaires</li> <li>Rôles et administrateurs</li> </ul>                                                                                   | ✓ Microsoft Graph (1)<br>User,Read Pour afficher et gérer les autorisatio                                  | Déléguée<br>ns et le consei | Activer la connexion et lire le profil utilisateur<br>ntement de l'utilisateur, essayez Applications d'entrep  | Non<br>rise.                    | Accordé pour                                                        |                       |                  |
| <ul> <li>API autorisées</li> <li>Exposer une API</li> <li>Rôles d'application</li> <li>Propriétaires</li> <li>Rôles et administrateurs</li> <li>Manifeste</li> </ul>                                                                | ✓ Microsoft Graph (1)<br>User.Read<br>Pour afficher et gérer les autorisatio                               | Déléguée<br>ns et le conse  | Activer la connexion et lire le profil utilisateur<br>ntement de l'utilisateur, essayez Applications d'entrepr | Non                             | Accordé pour                                                        |                       |                  |
| <ul> <li>API autorisées</li> <li>Exposer une API</li> <li>Rôles d'application</li> <li>Propriétaires</li> <li>Rôles et administrateurs</li> <li>Manifeste</li> <li>Support + dépannage</li> </ul>                                   | Microsoft Graph (1) User.Read Pour afficher et gérer les autorisatio                                       | Déléguée<br>ns et le conse  | Activer la connexion et lire le profil utilisateur<br>ntement de l'utilisateur, essayez Applications d'entrep  | Non                             | Accordé pour                                                        |                       |                  |
| <ul> <li>API autorisées</li> <li>Exposer une API</li> <li>Rôles d'application</li> <li>Propriétaires</li> <li>Rôles et administrateurs</li> <li>Manifeste</li> <li>Support + dépannage</li> <li>Résolution des problèmes</li> </ul> | ✓Microsoft Graph (1)<br>User.Read Pour afficher et gérer les autorisatio                                   | Déléguée<br>ns et le conse  | Activer la connexion et lire le profil utilisateur<br>ntement de l'utilisateur, essayez Applications d'entrep  | Non                             | Accordé pour                                                        |                       |                  |

Sélectionnez « Office 365 management APIs ».

7/15

## Demander des autorisations d'API

Sélectionner une API

API Microsoft Graph API utilisées par mon organisation Mes API

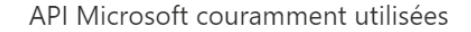

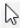

#### Microsoft Graph

Tirez parti de la grande quantité de données dans Office 365, Enterprise Mobility + Security, et Windows 10. Accédez à Azure AD, Excel, Intune, Outlook/Exchange, OneDrive, OneNote, SharePoint, Planner et plus, via un seul point de terminaison.

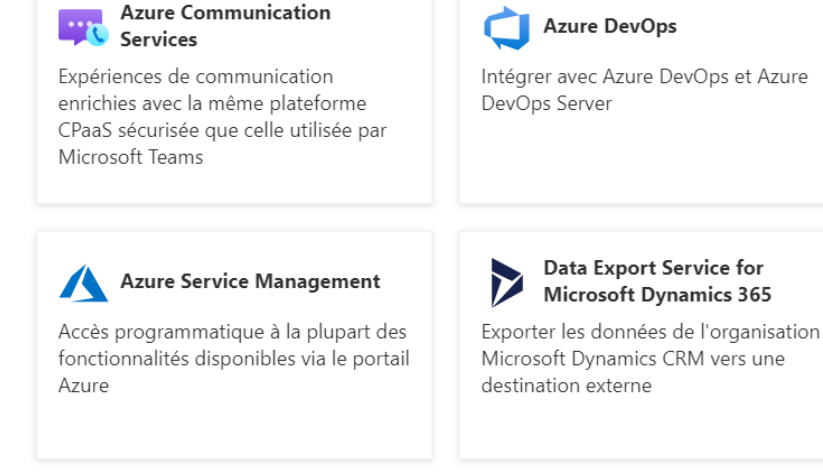

Dynamics CRM

Accéder aux fonctionnalités des logiciels d'entreprise CRM et des systèmes ERP

Récupérer les informations sur

l'utilisateur, l'administrateur, le

ΔD

système, ainsi que les actions et les

événements de stratégie à partir des

journaux d'activité Office 365 et Azure

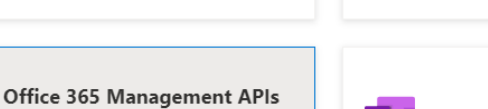

des flux

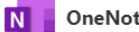

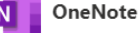

Flow Service

Créer et gérer les notes, les listes, les images, les fichiers et plus dans les blocs-notes OneNote

Intégrer des modèles de flux et gérer

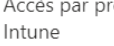

📥 Intune

Accès par programmation aux données

**Azure Rights Management** 

Autoriser les utilisateurs validés à lire et

**Dynamics 365 Business** 

Accès programmatique aux données et

fonctionnalités dans Dynamics 365

Services

Central

**Business** Central

à écrire du contenu protégé

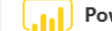

Power BI Service

Accès par programmation aux ressources du Tableau de bord comme les jeux de données, les tables et les lignes dans Power BI

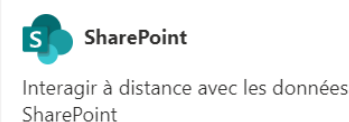

Skype for Business S

Intégrer les fonctionnalités de présence en temps réel, messagerie sécurisée, appel et conférence

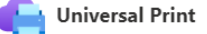

Accès programmatique pour créer et gérer des ressources d'imprimante et de travail d'impression

Cliquez sur « Autorisation d'application » et sélectionnez les droits suivants :

- ActivityFeed.Read
- ActivityFeed.ReadIp

• ServiceHealth.Read

Cliquez sur « Ajouter des autorisations ».

| Dem             | nander des autorisations d'API                                                          | ×                                                                                                    |
|-----------------|-----------------------------------------------------------------------------------------|----------------------------------------------------------------------------------------------------|
| < Toutes        | i les API<br>Office 365 Management APIs<br>ttps://manage.office.com/ Documents 🗗        |                                                                                                    |
| Autor<br>Votre  | isations déléguées<br>application doit accéder à l'API en tant qu'utilisateur connecté. | Autorisations d'application<br>Votre application s'exécute en tant que service en arrière-plan ou<br>démon sans utilisateur connecté. |
| Sélectio        | onner des autorisations                                                                 | développer tout                                                                                                    |
| 🔎 Con           | nmencez à taper une autorisation pour filtrer ces résultats                             |                                                                                                    |
| Au              | itorisation                                                                             | Consentement de l'administrateur r                                                                                                    |
| $\checkmark$ Ac | tivityFeed (2)                                                                          |                                                                                                    |
|                 | ActivityFeed.Read ①<br>Read activity data for your organization                         | Oui                                                                                                    |
|                 | ActivityFeed.ReadDlp ①<br>Read DLP policy events including detected sensitive data      | Oui                                                                                                    |
| $\checkmark$ Se | rviceHealth (1)                                                                         |                                                                                                    |
|                 | ServiceHealth.Read ①<br>Read service health information for your organization           | Oui                                                                                                    |
|                 |                                                                                         |                                                                                                    |

Ajouter des autorisations

Abandonner

#### Cliquez sur « Accorder un consentement d'administrateur »

| Tableau de bord > Esia   Autorisations >                                                                                                    | Tableau de bord > Esia   Autorisations > Esia                                                                                                    |                                |                                                                      |                         |                                             |                          |
|----------------------------------------------------------------------------------------------------|----------------------------------------------------------------------------------------------------|--------------------------------|----------------------------------------------------------------------|-------------------------|---------------------------------------------|--------------------------|
| <sub>-</sub> Esia   API autorisées                                                                                                    | \$                                                                                                    |                                |                                                                      |                         |                                             |                          |
| <ul> <li><i>P</i> Rechercher</li> <li>≪</li> <li>₩ Vue d'ensemble</li> <li>➡ Démarrage rapide</li> </ul>                                                                | <ul> <li>Actualiser   R Des comr</li> <li>Vous êtes en train de modifier</li> </ul>                                                                                                    | nentaires ?<br>une ou plusieur | s autorisations pour votre application, les utilisateurs doivent don | ner leur consentement,  | même s'ils l'ont déjà fait précédemment.    |                          |
| 🚀 Assistant Intégration                                                                                                    |                                                                                                    |                                |                                                                      |                         |                                             |                          |
| Gérer                                                                                                    | 1 La colonne « Consentement d                                                                                                    | e l'administrateu              | r requis » indique la valeur par défaut pour une organisation. Tou   | tefois, le consentement | de l'utilisateur peut être personnalisé par | autorisation, utilisateu |
| <ul> <li>Personnalisation et propriétés</li> <li>Authentification</li> <li>Certificats &amp; secrets</li> <li>Configuration du jeton</li> <li>API autorisées</li> </ul> | Autorisations configurées Les applications sont autorisées à appeler des API quand elles reçoivent des autorisations de la part des utilisateurs/administrateurs dans le cadre du processus de consentement. La liste des autorisations configurées doit comprendre toutes les autorisations dont l'application a besoin. En savoir plus sur les autorisations et le consentement  Ajouter une autorisation  Accorder un consentement d'administrateur pour |                                |                                                                      |                         |                                             |                          |
| Exposer une API                                                                                                    | API / noms des autorisations                                                                                                    | Туре                           | Description                                                          | Consentement de         | e l'a Statut                                |                          |
| Rôles d'application                                                                                                    | ∽ Microsoft Graph (1)                                                                                                    |                                |                                                                      |                         |                                             | ••                       |
| A Propriétaires                                                                                                    | User.Read                                                                                                    | Déléguée                       | Activer la connexion et lire le profil utilisateur                   | Non                     | 🔮 Accordé pour 🛛 🔐 •                        | ••                       |
| 👃 Rôles et administrateurs                                                                                                    | ✓Office 365 Management APIs (3)                                                                                                    |                                |                                                                      |                         |                                             | ••                       |
| 0 Manifeste                                                                                                    | ActivityFeed.Read                                                                                                    | Application                    | Read activity data for your organization                             | Oui                     | 🛕 Pas accordé pour 🐘 •                      | ••                       |
| Support + dépannage                                                                                                    | ActivityFeed.ReadDlp                                                                                                    | Application                    | Read DLP policy events including detected sensitive data             | Oui                     | 🔥 Pas accordé pour 🛛 •                      | ••                       |
| Résolution des problèmes                                                                                                    | ServiceHealth.Read                                                                                                    | Application                    | Read service health information for your organization                | Oui                     | 🔥 Pas accordé pour 🛛 •                      | ••                       |
| Nouvelle demande de support                                                                                                    | Pour afficher et gérer les autorisati                                                                                                    | ons et le conser               | ntement de l'utilisateur, essayez Applications d'entreprise.         |                         |                                             |                          |

### Répondez « oui » pour appliquer les droits.

| Confirmation d'accord de consentement d'administrateur.                                        |                                                                                                    |
|------------------------------------------------------------------------------------------------|----------------------------------------------------------------------------------------------------|
| Voulez-vous donner le consentement pour les autorisations demandées pour tous les comptes dans | ? Cette action mettra à jour les consentements administrateur existants de cette application pour qu'ils correspondent à ce qui est indiqué ci-dessous. |
| Oui                                                                                            |                                                                                                    |

Vous devriez avoir le panneau des autorisations qui ressemble à ceci :

| Tableau de bord > Esia   Autorisations > Esia                       |                                        |                   |                                                                      |                              |                                  |                       |              |
|---------------------------------------------------------------------|----------------------------------------|-------------------|----------------------------------------------------------------------|------------------------------|----------------------------------|-----------------------|--------------|
| <sub>-</sub> Esia   API autorisées                                  | A                                      |                   |                                                                      |                              |                                  |                       |              |
|                                                                     | 🕐 Actualiser 🔰 🖗 Des comm              | nentaires ?       |                                                                      |                              |                                  |                       |              |
| 👯 Vue d'ensemble                                                    |                                        |                   |                                                                      |                              |                                  |                       |              |
| <ul> <li>Démarrage rapide</li> <li>Assistant Intégration</li> </ul> | i La colonne « Consentement de         | e l'administrateu | r requis » indique la valeur par défaut pour une organisation. Toute | fois, le consentement de l'u | utilisateur peut être personn    | alisé par autorisatic | on, utilisat |
| Gérer                                                               | Autorisations configurées              |                   |                                                                      |                              |                                  |                       |              |
| Personnalisation et propriétés                                      | Les applications sont autorisées à a   | ppeler des API    | quand elles reçoivent des autorisations de la part des utilisate     | eurs/administrateurs dans    | le cadre du processus de         |                       |              |
| Authentification                                                    | consentement                           | lions configure   | es doit comprendre tottes les autorisations dont l'application       | a besom. En savoir plus s    | sur les autorisations et le      |                       |              |
| 📍 Certificats & secrets                                             | + Ajouter une autorisation 🗸           | Accorder un       | consentement d'administrateur pour                                   |                              |                                  |                       |              |
| Configuration du jeton                                              | API / noms des autorisations           | Туре              | Description                                                          | Consentement de l'a          | Statut                           |                       |              |
| ->- API autorisées                                                  | ✓Microsoft Graph (1)                   |                   | •                                                                    |                              |                                  |                       |              |
| 🙆 Exposer une API                                                   | User.Read                              | Déléguée          | Activer la connexion et lire le profil utilisateur                   | Non                          | <ul> <li>Accordé pour</li> </ul> | ***                   |              |
| Rôles d'application                                                 | ✓ Office 365 Management APIs (3)       |                   |                                                                      |                              |                                  | •••                   |              |
| Propriétaires                                                       | ActivityFeed.Read                      | Application       | Read activity data for your organization                             | Oui                          | 📀 Accordé pour                   |                       |              |
| 🍰 Rôles et administrateurs                                          | ActivityFeed.ReadDlp                   | Application       | Read DLP policy events including detected sensitive data             | Oui                          | 🗸 Accordé pour                   | ····                  |              |
| 11 Manifeste                                                        | ServiceHealth.Read                     | Application       | Read service health information for your organization                | Oui                          | <ul> <li>Accordé pour</li> </ul> |                       |              |
| Support + dépannage                                                 |                                        |                   |                                                                      |                              |                                  |                       |              |
| Résolution des problèmes                                            | Pour afficher et gérer les autorisatio | ons et le conser  | ntement de l'utilisateur, essayez Applications d'entreprise.         |                              |                                  |                       |              |
| Nouvelle demande de support                                         |                                        |                   |                                                                      |                              |                                  |                       |              |

Recommencez l'opération d'application des autorisations, mais afin d'ajouter les droits d'accès à l'API des graphiques.

Cliquez sur « Ajouter une autorisation » et sélectionnez « Microsoft Graphique ». Les droits suivants sont nécessaires :

- Agreement.Read.All
- APIConnectors.Read.All
- Application.Read.All
- Directory.Read.All
- Organization.Read.All
- Reports.Read.All
- ServiceHealth.Read.All
- User.Read.All

#### Au final votre panneau ressemblera à ceci:

Tableau de bord > Applications d'entreprise | Toutes les applications > Esia | Autorisations > Esia 👝 Esia | API autorisées 👒 … Rechercher ~ 🖒 Actualiser | 🔗 Des commentaires ? Vue d'ensemble () Consentement administrateur donné pour les autorisations demandées. 📣 Démarrage rapide 💉 Assistant Intégration 🚹 La colonne « Consentement de l'administrateur requis » indique la valeur par défaut pour une organisation. Toutefois, le consentement de l'utilisateur peut être personnalisé par autorisation, utilisateur ou ap Gérer Personnalisation et propriétés Autorisations configurées Authentification Les applications sont autorisées à appeler des API quand elles reçoivent des autorisations de la part des utilisateurs/administrateurs dans le cadre du processus de consentement. La liste des autorisations configurées doit comprendre toutes les autorisations dont l'application a besoin. En savo Certificats & secrets consentem Configuration du jeton + Ajouter une autorisation 🗸 Accorder un consentement d'administrateur pour API autorisées API / noms des autorisations Type Description Consentement de l'a... Statut Exposer une API → Microsoft Graph (12) ... Rôles d'application Agreement.Read.All Application Read all terms of use agreements Oui Accordé pour ... Propriétaires APIConnectors.Read.All Application Read API connectors for authentication flows Oui Accordé pour Rôles et administrateurs Application.Read.All 📀 Accordé pour Application Read all applications Oui Manifeste 📀 Accordé pour Directory.Read.All Application Read directory data Oui Support + dépannage 🤣 Accordé pour ••• Organization.Read.All Application Read organization information Oui Résolution des problèmes PrivilegedAccess.Read.AzureAD Application Read privileged access to Azure AD roles 📀 Accordé pour Oui Nouvelle demande de support 📀 Accordé pour PrivilegedAccess.Read.AzureADC Application Read privileged access to Azure AD groups Oui 🕢 Accordé pour PrivilegedAccess.Read.AzureResc Application Read privileged access to Azure resources Oui ... Reports.Read.All Application Read all usage reports Oui Accordé pour ServiceHealth Read All Application Read service health Accordé pour Oui 🥑 Accordé pour ... User.Read Déléguée Activer la connexion et lire le profil utilisateur Non ... Application Read all users' full profiles Accordé pour Oui Office 365 Management APIs (3) ... Accordé pour ... ActivityFeed.Read Oui Application Read activity data for your organization 📀 Accordé pour ... ActivityFeed.ReadDlp Application Read DLP policy events including detected sensitive data Oui 📀 Accordé pour ... ServiceHealth.Read Application Read service health information for your organization Oui

Pour afficher et gérer les autorisations et le consentement de l'utilisateur, essayez Applications d'entreprise.

Les droits sont maintenant configurés.

# Tenant ID, client ID et clé d'API

Il faut configurer maintenant la clé d'application afin de pouvoir se connecter. Cliquez dans le menu sur « Authentification unique » et chercher le nom de votre application (ici : « esia ») et cliquez dessus (encadré rouge dans la capture d'écran).

| Tal       | bleau de bord > //                                  | pplications d'entreprise > Applications d'entreprise   Toutes les applications > Esia                                                                                                    |  |  |  |  |  |  |  |
|-----------|-----------------------------------------------------|----------------------------------------------------------------------------------------------------|--|--|--|--|--|--|--|
| 47        | Esia   Authentifica                                 | ition unique                                                                                                    |  |  |  |  |  |  |  |
| <b>II</b> | Vue d'ensemble<br>Plan de déploiement               | <sup>«</sup> Utilisez OpenID Connect et OAuth pour le développement d'une nouvelle application. Ce protocole simplifie la configuration de<br>l'application, dispose de kits de développement logiciel (SDK) faciles à utiliser et permet à votre application d'utiliser MS Graph. En<br>savoir plus. |  |  |  |  |  |  |  |
| *         | Diagnostiquer et résoudre les<br>problèmes          | La configuration de l'authentification unique n'est pas disponible pour cette application dans l'expérience Applications d'entreprise.<br>Esia a été créé à l'aide de l'expérience Inscriptions d'applications.                                                                                       |  |  |  |  |  |  |  |
| Gé        | rer                                                 | Accédez à Esia dans l'expérience Inscriptions d'applications pour modifier les propriétés, telles que les URL de réponse, les                                                                                                    |  |  |  |  |  |  |  |
| 11        | Propriétés                                          | Administrateur d'application cloud, Administrateur d'application ou propriétaire de l'objet d'application). En savoir plus sur les rôles<br>d'administrateur dans Azure AD.c <sup>3</sup>                                                                                                    |  |  |  |  |  |  |  |
| 2         | Propriétaires                                       | Pour en savoir plus sur les propriétés que vous pouvez modifier dans les Applications d'entreprise et les Inscriptions d'applications,                                                                                                    |  |  |  |  |  |  |  |
| 2         | Rôles et administrateurs                            | consultez Objets application et principal de service dans Azure Active Directory.                                                                                                    |  |  |  |  |  |  |  |
| 24        | Utilisateurs et groupes                             |                                                                                                    |  |  |  |  |  |  |  |
| Э         | Authentification unique                             |                                                                                                    |  |  |  |  |  |  |  |
| ٢         | Approvisionnement                                   |                                                                                                    |  |  |  |  |  |  |  |
|           | Proxy d'application                                 |                                                                                                    |  |  |  |  |  |  |  |
| 0         | Libre-service                                       | $\downarrow$                                                                                                    |  |  |  |  |  |  |  |
| 2         | Attributs de sécurité personnalisé:<br>(préversion) |                                                                                                    |  |  |  |  |  |  |  |
| Sé        | curité                                              |                                                                                                    |  |  |  |  |  |  |  |
| •         | Accès conditionnel                                  |                                                                                                    |  |  |  |  |  |  |  |
| Å         | Autorisations                                       |                                                                                                    |  |  |  |  |  |  |  |
| 0         | Chiffrement du jeton                                |                                                                                                    |  |  |  |  |  |  |  |
| Ac        | tivité                                              |                                                                                                    |  |  |  |  |  |  |  |
| Э         | Journaux de connexion                               |                                                                                                    |  |  |  |  |  |  |  |
| ΰú        | Utilisation et insights                             |                                                                                                    |  |  |  |  |  |  |  |
|           | Journaux d'audit                                    |                                                                                                    |  |  |  |  |  |  |  |
| •         | Provisionner des journaux                           |                                                                                                    |  |  |  |  |  |  |  |
| ₿≡        | Révisions d'accès                                   |                                                                                                    |  |  |  |  |  |  |  |
| Dé        | pannage + support                                   |                                                                                                    |  |  |  |  |  |  |  |
| <u> </u>  | Assistant virtuel (préversion)                      |                                                                                                    |  |  |  |  |  |  |  |
| 2         | Nouvelle demande de support                         |                                                                                                    |  |  |  |  |  |  |  |
|           |                                                     |                                                                                                    |  |  |  |  |  |  |  |

Cliquez sur « certificats & secrets » et ensuite sur « nouveau secret client ».

2025/05/08 02:41

| ₽ Rechercher                                                                                | ] «          | ₽ Des commentaires ?                                                                                        |                                                                         |                                                         |                                                                                                    |           |
|---------------------------------------------------------------------------------------------|--------------|----------------------------------------------------------------------------------------------------|-------------------------------------------------------------------------|---------------------------------------------------------|----------------------------------------------------------------------------------------------------|-----------|
| <ul> <li>Vue d'ensemble</li> <li>Démarrage rapide</li> <li>Assistant Intégration</li> </ul> | L<br>e<br>ii | Les informations d'identification per<br>emplacement adressable web (avec<br>informations d'identification. | mettent aux applications confidenti<br>un schéma HTTPS). Pour un niveau | elles de s'identifier aupr<br>plus élevé de sécurité, n | rès du service d'authentification lors de la réception de jetons à ur<br>nous recommandons d'utiliser un certificat (au lieu d'un secret clier | nt) comme |
| Gérer<br>Personnalisation et propriétés                                                     |              | Les certificats d'inscription d'ap                                                                          | plication, les secrets et les information                               | s d'identification fédérées                             | se trouvent dans les onglets ci-dessous.                                                                                                    | ×         |
| Authentification                                                                            |              | Cartificate (0) Counts alignet                                                                              |                                                                         | (0)                                                     |                                                                                                    |           |
| 🕈 Certificats & secrets                                                                     |              |                                                                                                    | (0) Informations d Identificatio                                        | on rederees (0)                                         |                                                                                                    |           |
| Configuration du jeton                                                                      |              | Chaîne secrète que l'application uti                                                                        | ilise pour prouver son identité lors (                                  | de la demande de jeton.                                 | . Peut aussi être appelée mot de passe d'application.                                                                                          |           |
| <ul> <li>API autorisées</li> </ul>                                                          |              | + Nouveau secret client                                                                                     |                                                                         |                                                         |                                                                                                    |           |
| <ul> <li>Exposer une API</li> </ul>                                                         |              | Description                                                                                                 | Date d'expirat                                                          | Valeur 🕕                                                | ID de secret                                                                                                    |           |
| <ul> <li>Rôles d'application</li> <li>Propriétaires</li> </ul>                              |              | Aucun secret client n'a été créé pou                                                                        | ur cette application.                                                   |                                                         |                                                                                                    |           |
| 🕹 Rôles et administrateurs                                                                  |              |                                                                                                    |                                                                         |                                                         |                                                                                                    |           |
| 10 Manifeste                                                                                |              |                                                                                                    |                                                                         |                                                         |                                                                                                    |           |
|                                                                                             |              |                                                                                                    |                                                                         |                                                         |                                                                                                    |           |
| Support + dépannage                                                                         |              |                                                                                                    |                                                                         |                                                         |                                                                                                    |           |
| Support + dépannage                                                                         |              |                                                                                                    |                                                                         |                                                         |                                                                                                    |           |

Sélectionnez la Date d'expiration de la clé (maximum 24 mois).

| Ajouter un secret client |         |              |  |  |
|--------------------------|---------|--------------|--|--|
| Description              | Esia    |              |  |  |
| Date d'expiration        | 24 mois | $\checkmark$ |  |  |
| Ajouter Annuler          |         |              |  |  |

Sauvegarder la « Valeur de la clé » dans un fichier texte, il faudra la renseigner dans Esia.

advanced:config 365

| bleau de bord > A              | Applica<br>& sec | tions d'entreprise > Applications d'e<br>Crets ター・・・                           | ntreprise   Toutes les applicatio                                     | ns > Esia   Authentification unique >                                                   | Esia                                    |                                                                                |     |
|--------------------------------|------------------|--------------------------------------------------------------------------------|-----------------------------------------------------------------------|-----------------------------------------------------------------------------------------|-----------------------------------------|--------------------------------------------------------------------------------|-----|
| O Rechercher                   | ~                | 🔁 Des commentaires ?                                                           |                                                                       |                                                                                         |                                         |                                                                                |     |
| Vue d'ensemble                 |                  |                                                                                |                                                                       |                                                                                         |                                         |                                                                                |     |
| Démarrage rapide               |                  | ) Vous avez une seconde pour nous                                              | faire part de vos commentaires ? →                                    | ,                                                                                       |                                         |                                                                                | ×   |
| Assistant Intégration          |                  |                                                                                |                                                                       |                                                                                         |                                         |                                                                                |     |
| érer                           |                  | Les informations d'identification perme<br>emplacement adressable web (avec un | ttent aux applications confidentie<br>schéma HTTPS). Pour un niveau p | elles de s'identifier auprès du service d'au<br>Alus élevé de sécurité, nous recommando | thentification lo<br>ns d'utiliser un c | s de la réception de jetons à un<br>ertificat (au lieu d'un secret client) cor | mme |
| Personnalisation et propriétés |                  | informations d'identification.                                                 |                                                                       |                                                                                         |                                         |                                                                                |     |
| Authentification               |                  |                                                                                |                                                                       |                                                                                         |                                         |                                                                                | ~   |
| Certificats & secrets          |                  | 1 Les certificats d'inscription d'applic                                       | ation, les secrets et les informations                                | d'identification fédérées se trouvent dans le                                           | s onglets ci-dess                       | ous.                                                                           | ^   |
| Configuration du jeton         |                  |                                                                                |                                                                       |                                                                                         |                                         |                                                                                |     |
| API autorisées                 |                  | Certificats (0) Secrets client (1)                                             | Informations d'identification                                         | n fédérées (0)                                                                          |                                         |                                                                                |     |
| Exposer une API                |                  | Chaîne secrète que l'application utilise                                       | pour prouver son identité lors d                                      | e la demande de jeton. Peut aussi être ap                                               | ppelée mot de p                         | asse d'application.                                                            |     |
| Rôles d'application            |                  | + Nouveau secret client                                                        |                                                                       |                                                                                         |                                         |                                                                                |     |
| Propriétaires                  |                  | Description                                                                    | Date d'expirat                                                        | Valeur ①                                                                                | ID de                                   | secret                                                                         |     |
| Rôles et administrateurs       |                  | Esia                                                                           | 04/10/2024                                                            | nellello-ad-Ditters/OF184PvF20                                                          | ĥ                                       | 17-0154-0149-auch-397cd621db0                                                  | ն 🕅 |
| Manifeste                      |                  |                                                                                |                                                                       |                                                                                         |                                         |                                                                                |     |
| pport + dépannage              |                  |                                                                                |                                                                       |                                                                                         |                                         |                                                                                |     |
| Résolution des problèmes       |                  |                                                                                |                                                                       |                                                                                         |                                         |                                                                                |     |
| Nouvelle demande de support    |                  |                                                                                |                                                                       |                                                                                         |                                         |                                                                                |     |
|                                |                  |                                                                                |                                                                       |                                                                                         |                                         |                                                                                |     |
|                                |                  |                                                                                |                                                                       |                                                                                         |                                         |                                                                                |     |

Cliquez sur « vue d'ensemble » et copiez dans votre fichier l'ID d'application (ClientID) et ID de l'annuaire (TenantID).

| Tableau de bord >   Appli           | cations d'entreprise $>$ Applications d'entreprise   Toutes les applications $>$ Esia                                                                                   | Authentification unique >                                                                         |                                                                                                  |                                                                                                    |
|-------------------------------------|----------------------------------------------------------------------------------------------------|---------------------------------------------------------------------------------------------------|--------------------------------------------------------------------------------------------------|----------------------------------------------------------------------------------------------------|
| 🔣 Esia 🖈 …                          |                                                                                                    |                                                                                                   |                                                                                                  |                                                                                                    |
|                                     |                                                                                                    |                                                                                                   |                                                                                                  |                                                                                                    |
| P Rechercher «                      | 📋 Supprimer   Oints de terminaison 💀 Fonctionnalités en préversion                                                                                                    |                                                                                                   |                                                                                                  |                                                                                                    |
| Vue d'ensemble                      | A D                                                                                                    |                                                                                                   |                                                                                                  |                                                                                                    |
| 44 Démarrage rapide                 | A bases                                                                                                    |                                                                                                   |                                                                                                  |                                                                                                    |
| 💉 Assistant Intégration             | Nom d'amplication (client)                                                                                                    |                                                                                                   | Informations d identificat.                                                                      | Ajouter un certificat ou un secret     Ajouter un UBL de redirection                                       |
| Gérer                               | ID de l'objet                                                                                                    |                                                                                                   | URI ID d'application                                                                             | : Ajouter un URI d'ID d'application                                                                        |
| Personnalisation et propriétés      | ID de l'annuaire (locataire) :                                                                                                    |                                                                                                   | Application managée da                                                                           | : Esia                                                                                                    |
| Authentification                    | Types de comptes pris en : Mon organisation uniquement                                                                                                    |                                                                                                   |                                                                                                  |                                                                                                    |
| Certificats & secrets               |                                                                                                    |                                                                                                   |                                                                                                  |                                                                                                    |
| Configuration du jeton              | <ul> <li>A partir du 50 juin 2020, nous n'ajouterons plus de nouvelles ronctionnaites a<br/>Authentication Library (MSAL) et Microsoft Graph. En savoir plus</li> </ul> | Azure Active Directory Authentication Library (ADAL) et a Azure AD                                | sraph. Nous continuerons a fournir un support technique et des mit                               | es a jour de securite, mais nous ne proposerons plus de mises a jour des ronctionnalites. Les applicatione |
| API autorisées                      |                                                                                                    |                                                                                                   |                                                                                                  |                                                                                                    |
| <ul> <li>Exposer une API</li> </ul> | Demarrer Documentation                                                                                                    |                                                                                                   |                                                                                                  |                                                                                                    |
| Rôles d'application                 |                                                                                                    |                                                                                                   |                                                                                                  | t style and the                                                                                            |
| A Propriétaires                     |                                                                                                    | Generez votre ap                                                                                  | plication avec la plateforme d'i                                                                 | dentites Microsoft                                                                                         |
| 👃 Rôles et administrateurs          | La plateforme d'identités N                                                                                                    | Aicrosoft inclut un service d'authentification, des bibliothèques                                 | open source et des outils de gestion des applications. Vous po                                   | uvez créer des solutions d'authentification modernes, basées sur des normes, accéder à des                 |
| I Manifeste                         |                                                                                                    | API et les proteg                                                                                 | er, et ajouter une connexion pour vos utilisateurs et vos clients                                | . En savoir plus@"                                                                                         |
| Support + dépannage                 |                                                                                                    |                                                                                                   |                                                                                                  |                                                                                                    |
| Résolution des problèmes            |                                                                                                    | 📥 📣 👝 🏴 📧                                                                                         | 1                                                                                                |                                                                                                    |
| Nouvelle demande de support         |                                                                                                    |                                                                                                   | <b>YY</b>                                                                                        |                                                                                                    |
| _                                   |                                                                                                    | 🛂 🦳 🕵 🔪 🚺                                                                                         |                                                                                                  |                                                                                                    |
|                                     |                                                                                                    | Annalas das ADI                                                                                   | Connecter les utilisateurs en 5 minutes                                                          | Confirment and the constant in the                                                                         |
|                                     |                                                                                                    | Générer des applications plus puissantes avec des                                                 | Utilisez nos SDK pour connecter des utilisateurs et                                              | Affecter des utilizateurs at des groupes appliquer                                                         |
|                                     |                                                                                                    | donnée des apprendons passances arec des<br>données utilisateur et entreprise riches à partir des | appeler des API en quelques étapes. Utilisez les<br>guides de démarrage rapide pour démarrer une | des stratégies d'accès conditionnel, configurez                                                            |
|                                     |                                                                                                    | votre entreprise.                                                                                 | application web, une application mobile, une SPA<br>ou une application démon.                    | Applications d'entreprise.                                                                                 |
|                                     |                                                                                                    | Afficher les autorisation de l'API                                                                | Afficher tous les guides de démarrage rap                                                        | Accèder à Applications d'entreprise                                                                        |
|                                     | N                                                                                                    |                                                                                                   |                                                                                                  |                                                                                                    |
|                                     | ι¢.                                                                                                    |                                                                                                   |                                                                                                  |                                                                                                    |
|                                     |                                                                                                    |                                                                                                   |                                                                                                  |                                                                                                    |

Nous avons maintenant toutes les données pour créer la liaison avec Esia.

Vous pouvez vous rendre sur le tuto suivant afin de terminer la configuration:

Installation & Configuration du module Office 365

# Afficher les adresses mails et pas les hashs

Afin de respecter le GDPR, Microsoft a caché par défaut les informations utilisateurs, consulter votre

DPO ou mettez à jour vos conditions d'utilisation..

Pour les afficher, aller dans "Centre d'administration" ensuite "Paramètres" puis "Paramètres de l'organisation ", puis "Services" et enfin "Rapports.".

Assurez vous que la case est bien décocher, la traduction peut prêter à confusion.

## Rapports

Les rapports trouvés dans le Centre d'administration Microsoft 365 fournissent des informations sur les données d'utilisation de votre organisation. Les données de votre organisation sont gérées par des mesures de sécurité du cloud approuvées et de confidentialité.

Par défaut, les rapports affichent des informations avec des noms identifiables pour les utilisateurs, les groupes et les sites. Si vous préférez ou si les stratégies de votre organisation l'exigent, vous pouvez choisir d'afficher les informations de déidentifie.

Ce paramètre s'applique aux rapports d'utilisation dans le centre d'administration Microsoft 365 et le centre d'administration Microsoft Teams.

Dans tous les rapports, afficher les noms identifiés pour les utilisateurs, les groupes et les sites.

Au prochain test d'esia les données sont rechargées (+- 30 min), si vous ne souhaitez pas attendre, vous pouvez supprimer le cache.

**rm** /tmp/o365/\*

From: https://wiki.esia-sa.com/ - Esia Wiki

Permanent link: https://wiki.esia-sa.com/advanced/config\_365

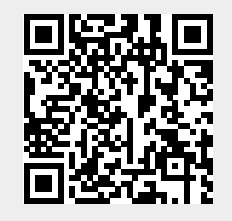

Last update: 2023/02/10 10:54